## 1. SUBMITTING AN ASSIGNMENT TO TURNITIN USING OWLNET

These instructions will guide you on how you can turn in an assignment to TurnItIn through OwInet

## Uploading to TurnItIn through OwInet

- 1. Log into Owlnet
- 2. Click My Courses on the right hand side of the screen
- 3. Select the course that you are working in
- 4. Select Coursework on the right hand side of the screen. (Shown Below)

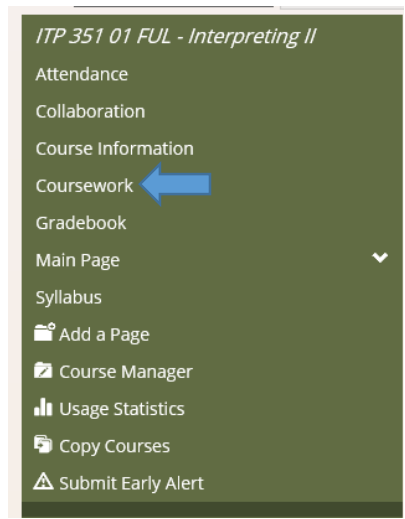

- 5. Click the name of the assignment that you will be working on
- 6. Click Launch the Tool in the blue box (Shown Below)

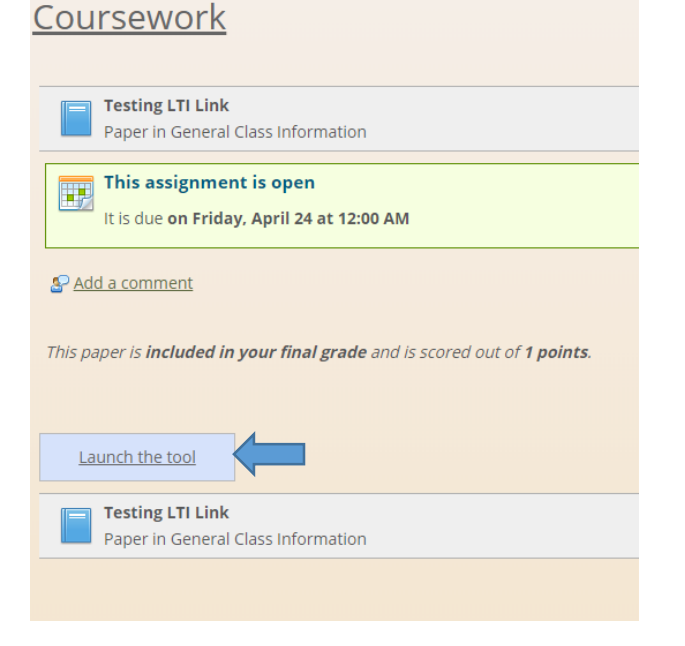

7. Scroll down under the Launch the Tool Link and click on the Upload Submission button. (Shown Below)

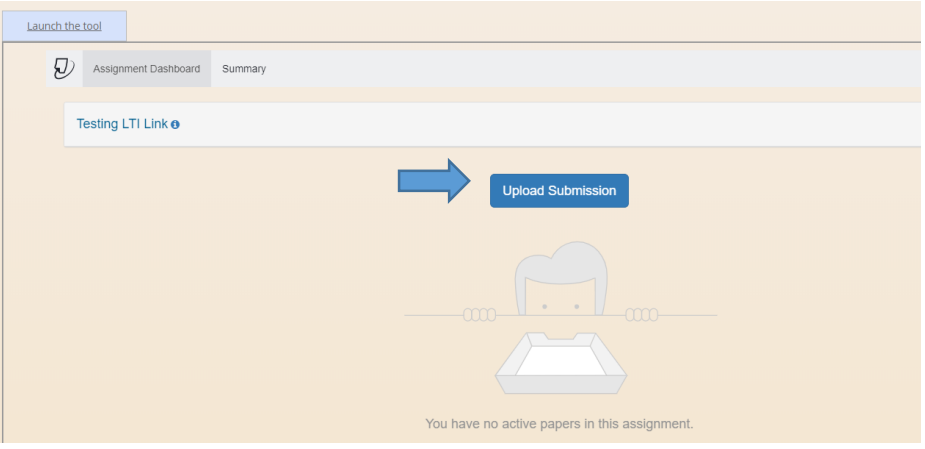

8. Click on Choose File button, then click Upload and Review (Shown Below)

| Submit File         |                                                                                                    |                   |           | ×             |  |  |
|---------------------|----------------------------------------------------------------------------------------------------|-------------------|-----------|---------------|--|--|
|                     | Upload<br>O                                                                                                    | Review            | Complete  |               |  |  |
| Upload Submission   | ■ Text Input                                                                                                    | Cloud Submis      | sion 🔻    |               |  |  |
| Drag and drop or se | elect a file from you                                                                                                    | r device.         |           |               |  |  |
| Submission Title    | Owlnet Textboo                                                                                                    | ok Entry for Facu | ilty.docx |               |  |  |
| Submission File     | Choose File Owlnet Textbook Entry for Faculty.docx<br>Supported file types:<br>Text, MS Word, MS PowerPoint, Postscript, PDF, RTF, HTML, WordPerfect, Hangul, OpenOffice |                   |           |               |  |  |
|                     |                                                                                                    |                   | Uploa     | ad and Review |  |  |

9. You can review your upload to make sure it is the correct file that you want to upload. If it isn't click on Cancel Submission or if is the correct file, then click Submit to Turnitin. (Shown Below)

|                                                    | Upload | Review                                                                                                    |                                                                                                    |                           |
|----------------------------------------------------|--------|----------------------------------------------------------------------------------------------------|----------------------------------------------------------------------------------------------------|---------------------------|
|                                                    | 0      | 0                                                                                                    | O                                                                                                    |                           |
|                                                    | * *    |                                                                                                    |                                                                                                    | <b>A</b>                  |
| litle                                              |        | Owinet - Faculty Ad                                                                                                    | ing Textbooks to Courses                                                                                                    |                           |
| Dwinet Textbook E                                  |        |                                                                                                    |                                                                                                    |                           |
| itry for Faculty.do                                |        | 1. PURPOSE                                                                                                    |                                                                                                    |                           |
|                                                    |        |                                                                                                    |                                                                                                    |                           |
| CX                                                 |        | To allow faculty to enter the required textbool<br>available to students prior to registration per<br>used in previous terms or addied as activable                                                                                                    | s for each of the courses being taught so textbook infor<br>Federal guidelines. Faculty will have the option of choor<br>we textbook   | mation is<br>se textbooks |
| cx<br>F <b>ile Size</b>                            |        | To allow faculty to enter the required textbool<br>available to students prior to registration per<br>used in previous terms or adding an entirely r<br>2. INSTRUCTIONS                                                                                                    | a for each of the courses being taught so textbook infor<br>Federal guidelines. Faculty will have the option of choose<br>ew textbook. | mation is<br>se textbooks |
| cx<br><b>File Size</b><br>206.68 KiB               |        | To allow faculty to enter the required textbool<br>available to students prior to registration per<br>used in previous terms or adding an entirely r<br>2 INSTRUCTIONS                                                                                                    | s for each of the courses being taught so textbook info<br>ederal guidelines. Faculty will have the option of choos<br>ew textbook.    | mation is<br>se textbooks |
| cx<br>File Size<br>206.68 KiB                      |        | To allow faculty to enter the required textbool<br>available to students prior to registration pre-<br>used in previous terms or adding an enterity or<br>2. INSTRUCTIONS<br>1. Log into <b>Owinet</b> .<br>2. Click on the <b>Faculty</b> tab                                                                                                    | a for each of the courses being taught so textbook info<br>edonal guidelines. Faculty will have the option of choos<br>ex textbook.    | mation is<br>le tectbooks |
| rx<br>File Size<br>206.68 KiB<br>Word Count        |        | To alion faculty to enter the required testbool<br>available to students prior to regarization per<br>used in priorious times or adding an entropy in<br>2. INSTRUCTIONS<br>1. Log into Owinet:<br>2. Click on the Faculty tab<br>3. In the Faculty Course Control soct                                                                                                    | a for each of the courses being taught so textbook info<br>edonal guidelines. Faculty will have the option of choos<br>we textbook.    | mation is testbooks       |
| cx<br>File Size<br>206.68 KiB<br>Word Count<br>507 |        | To alion faculty to enter the required statistic<br>evaluate to another prote to regard allong or<br>used in protocol times or adding an enterprise<br>2. INSTRUCTIONS<br>1. Log into Owinet.<br>2. Click on the Faculty tab<br>3. In the Faculty Course Control soct<br>Faculty Course Control                                                                                                    | a for each of the courses being taught so testbook info<br>edonal guidelines. Faculty will have the option of choose<br>er fortbook.   | mation is<br>a testbooka  |
| cx<br>File Size<br>206.68 KiB<br>Word Count<br>507 |        | To site faculty denter the required staticity<br>realized to survey of the state of the required state<br>and in previous terms or adding an entropy of<br>a state of the state of the state of the state<br>of the state of the state of the state<br>of the state of the state of the state<br>of the state of the state of the state<br>of the state of the state of the state<br>of the state of the state of the state of the state<br>of the state of the state of the state of the state<br>of the state of the state of the state of the state of the state<br>of the state of the state of the | a fre ach of the course being taught so testbook info<br>redensing distance. Faculy will have the option of choose<br>we testbook.     | mation is testbooks       |

10. Once you click submit it will upload to TurnItIn. The screen will then take you back to Owlnet that shows you have uploaded your paper. (Shown Below)

| Li | aunch the tool                         |                       |       |   |          |   |   |
|----|----------------------------------------|-----------------------|-------|---|----------|---|---|
|    | D Assignment Dashboard Summary         |                       |       |   |          |   |   |
|    | Submission uploaded successfully.      |                       |       |   |          |   | × |
|    | Testing LTI Link 🛛                     |                       |       |   |          |   |   |
|    | Paper Title                            | Uploaded              | Grade | % |          |   |   |
|    | Owinet Textbook Entry for Faculty.docx | 09 Jan 2020 12:20 CST |       |   | <b>1</b> | ± |   |
|    |                                        |                       |       |   |          |   |   |